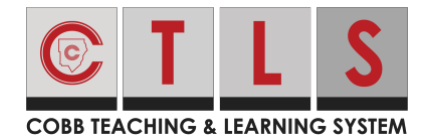

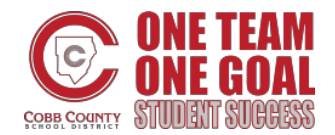

## Add a Screenshot or Image to an Assignment in CTLS with iPad

These directions will show students using an iPad how to attach a screenshot or image to an assignment in CTLS Learn.

1. Log in to **CTLS Learn** and enter your digital classroom.

- 2. Tap **Assignments** on the left sidebar menu.
- 3. Select and tap on the **Assignment** where you want to attach the screenshot.

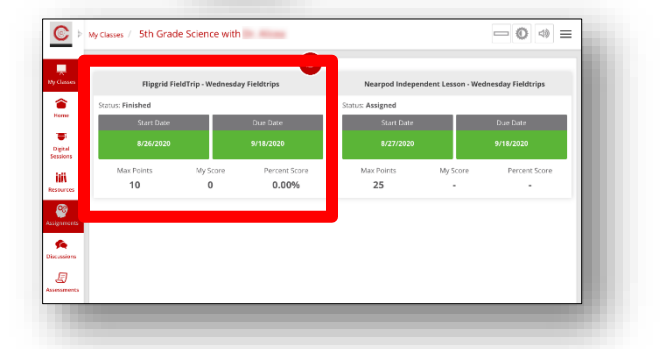

 $\widehat{}$ 

Digital Sessions

ΪiΪ

4. Tap Add Attachment.

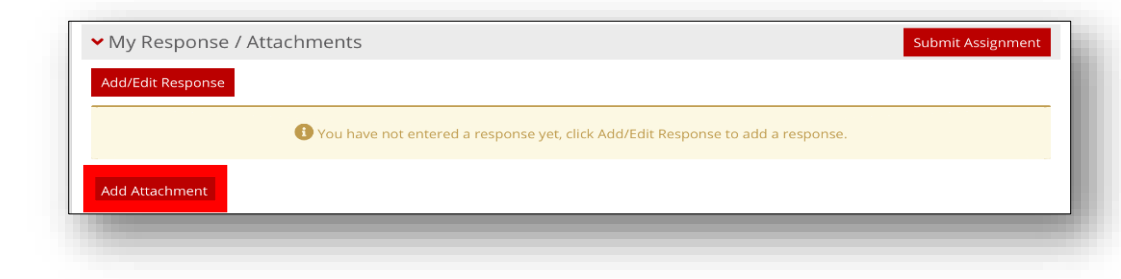

5. Tap the **upload icon**.

| File  | 2 |  |        | 1           |          |
|-------|---|--|--------|-------------|----------|
| Title | 2 |  |        |             |          |
|       |   |  | Cancel | Save & Uplo | ad Draft |

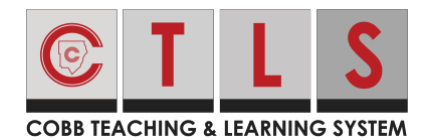

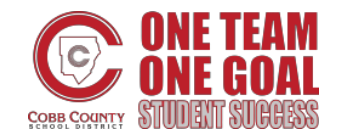

## Add a Screenshot or Image to an Assignment in CTLS with iPad

6. Select **Photo Library**.

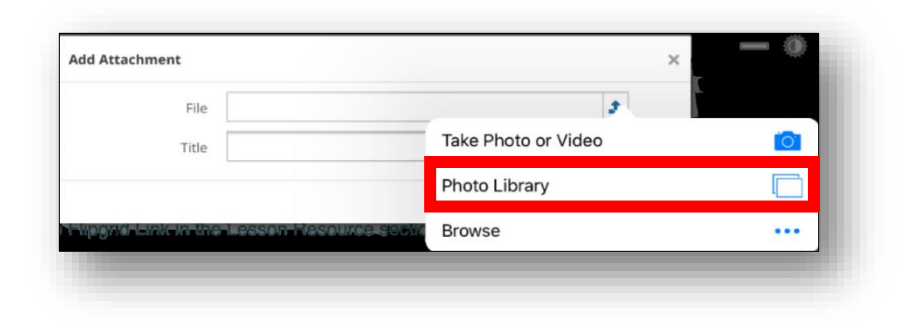

- 7. Select the **photo** you want to attach.
- 8. Tap Done.

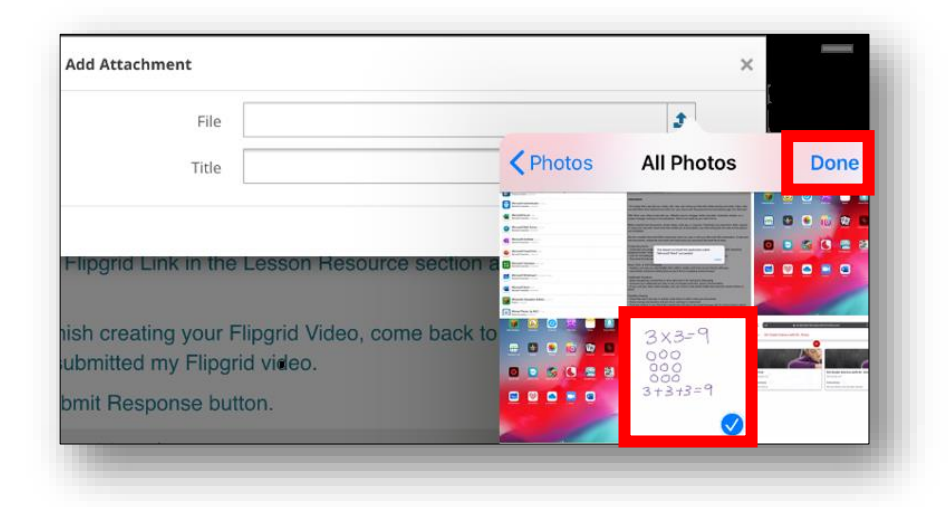

## 9. Tap Save & Upload.

Note: If the instructor has provided a naming convention for the attachment, remember to use it. If no naming convention is given, the photo name and your first and last name are recommended for the title field.

| File  | EAF83C72-E614-41A9-8678-5116CD0987F8.png | <b>1</b>       |
|-------|------------------------------------------|----------------|
| Title | Arrays                                   |                |
|       | Cancel                                   | Save & Linload |

10. You will receive the message: File uploaded successfully.

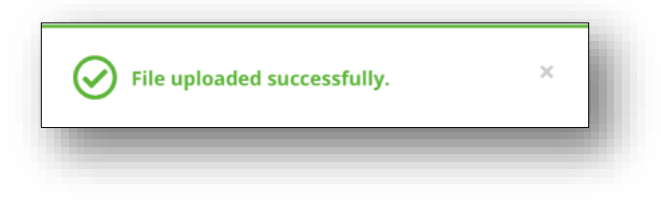

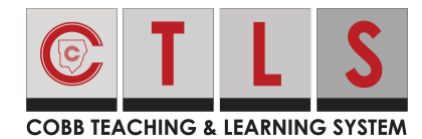

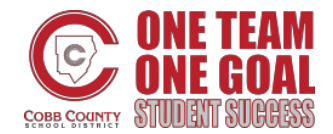

## Add a Screenshot or Image to an Assignment in CTLS with iPad

11. Tap **Submit Assignment**.

| • My Response / Attachments                                                       | Submit Assignment |
|-----------------------------------------------------------------------------------|-------------------|
| Add/Edit Response                                                                 |                   |
| • You have not entered a response yet, click Add/Edit Response to add a response. |                   |
| Add Attachment                                                                    |                   |

12. You will receive the message: **Your response was submitted successfully**.

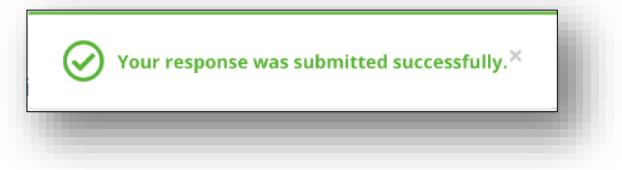